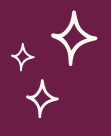

## HOW TO ADD A CLASS & GET IT APPROVED

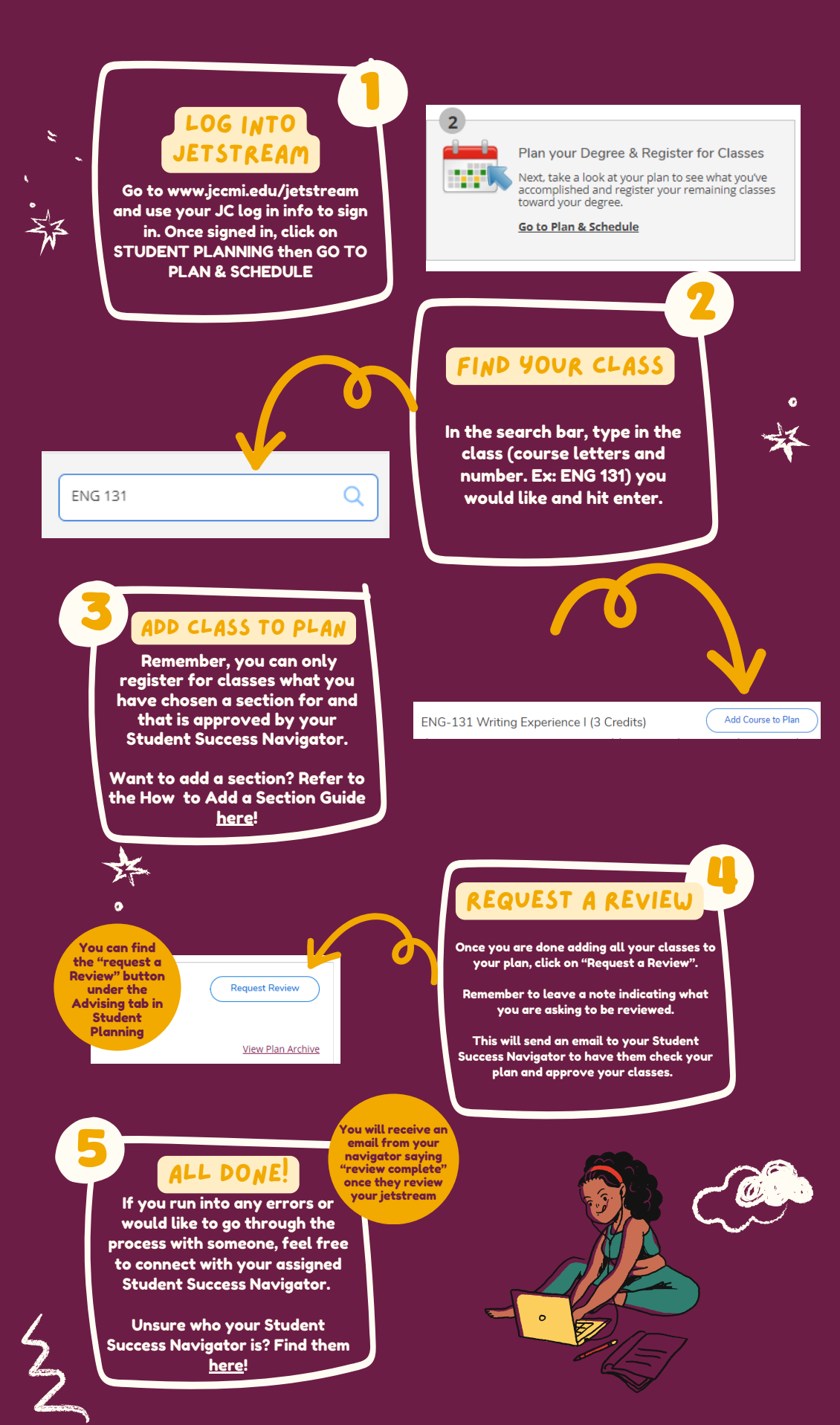